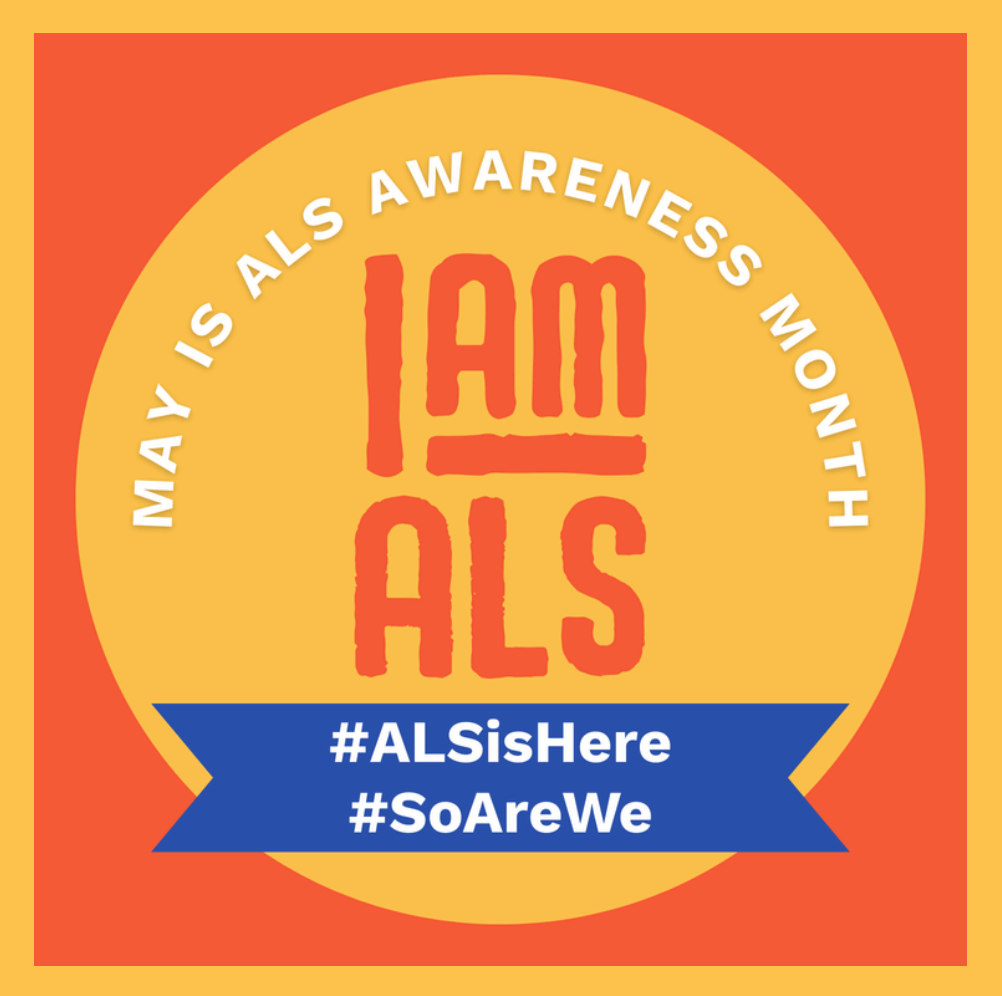

## How to Change Your Profile Picture

- 1. Download and save <u>this photo</u> to your device. Right click and select 'save as.'
- 2.Log into your account on the platform where you want to update your profile picture.
- 3.Go to your Profile or Account Settings
- 4. Look for your name or icon in the top-right corner. Click it, then choose "Profile" or "Settings."
- 5. Click on your current profile picture (or the empty avatar circle if none is set).
- 6.Select "Change" or "Upload" Photo
- 7. This will usually open a file picker.
- 8. Choose the new image you savedfrom your device (JPG or PNG format works best).
- 9. Crop or adjust as needed, then save your changes.
- 10. **V** Done! Your new photo should now appear across the platform.